## How to force deploy app through Google admin console

## Article Number: 492 | Last Updated: Tue, Jan 28, 2020 6:00 PM

Applies to: Vision for Chromebooks all versions Force deploying the Netop Vision Student (App) and Netop Vision Student Extension is the recommended way to put the app and extension on the student machines. This prevents the students from removing the app and preventing them from being monitored. To force deploy the Vision for Chromebook Application and Extension, please follow the steps below: 1. Go to your Google Admin console and sign in 2. Click 'Devices'

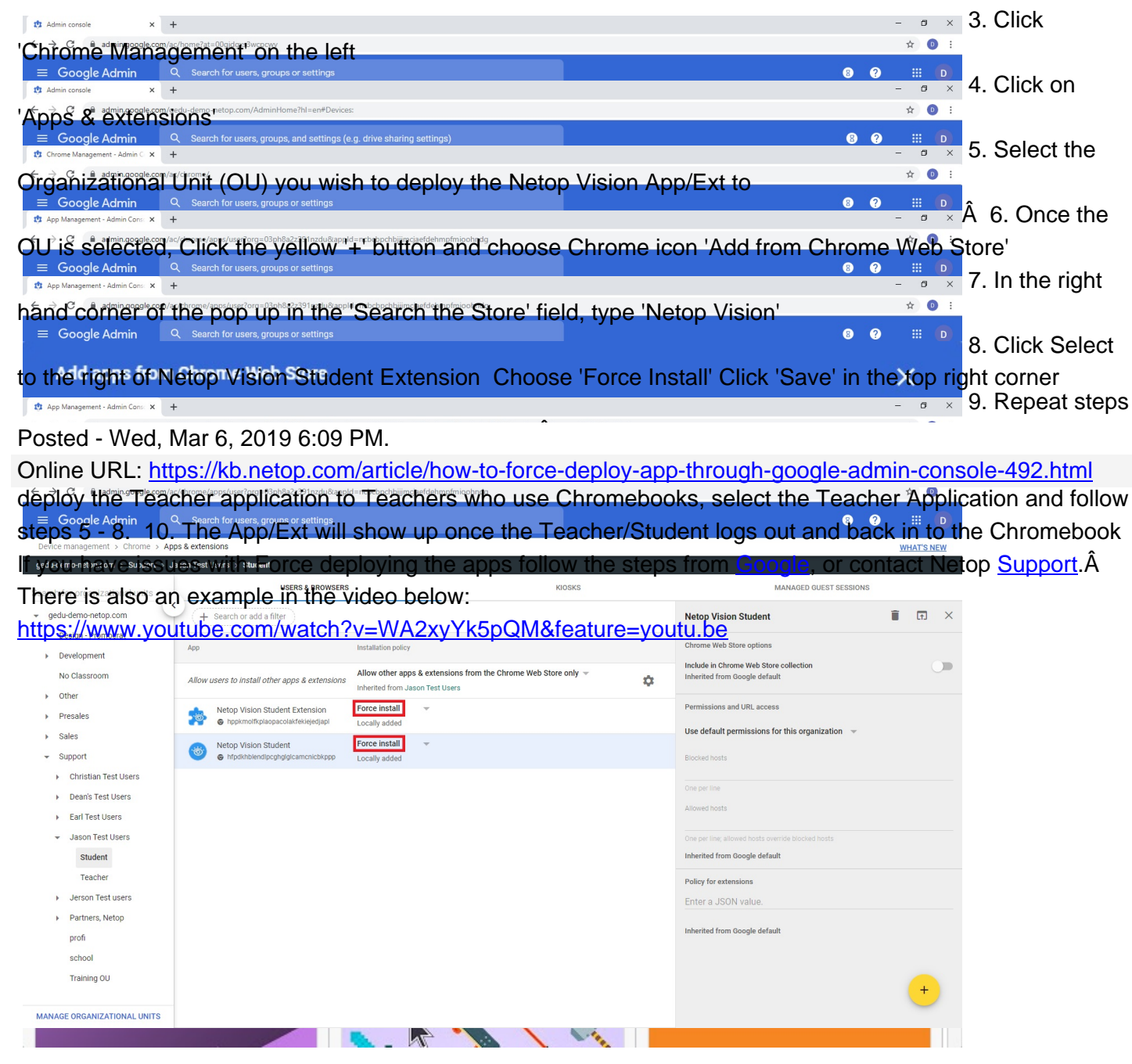